# Vergleich von Simulationen mittels Pro/MECHANICA und ANSYS

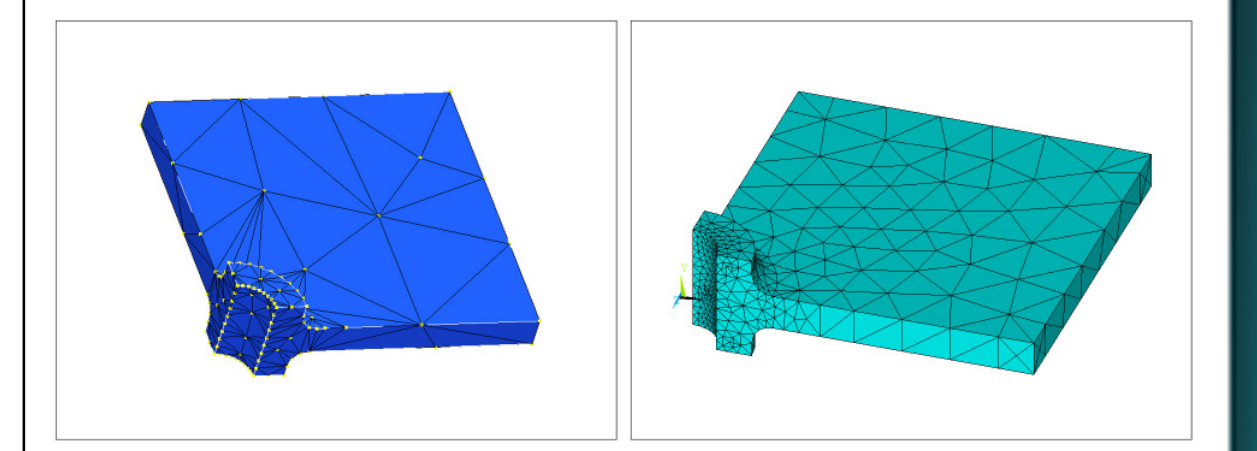

Sven D. Simeitis

04/2011

Fachhochschule Frankfurt am Main University of Applied Sciences

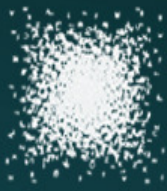

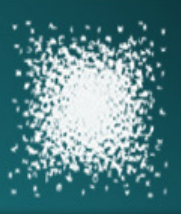

### Gliederung

#### **Einleitung**

- Art um Umfang der Berechnungen
- MECHANICA (p-Methode)
- ANSYS (h-Methode)

#### **Berechnungsbeispiele**

- Rundstab mit U-förmiger Kerbe
- Balken mit konstanter Flächenlast
- Platte mit Bohrung

#### Zusammenfassung der Ergebnisse

### Fragen / Diskussion

## Art und Umfang der Berechnungen

- Berechnet wurden 10 Beispiele aus dem Bereich der Strukturmechanik
- · Bauteile wurden so gewählt, dass eine analytische Betrachtung möglich ist

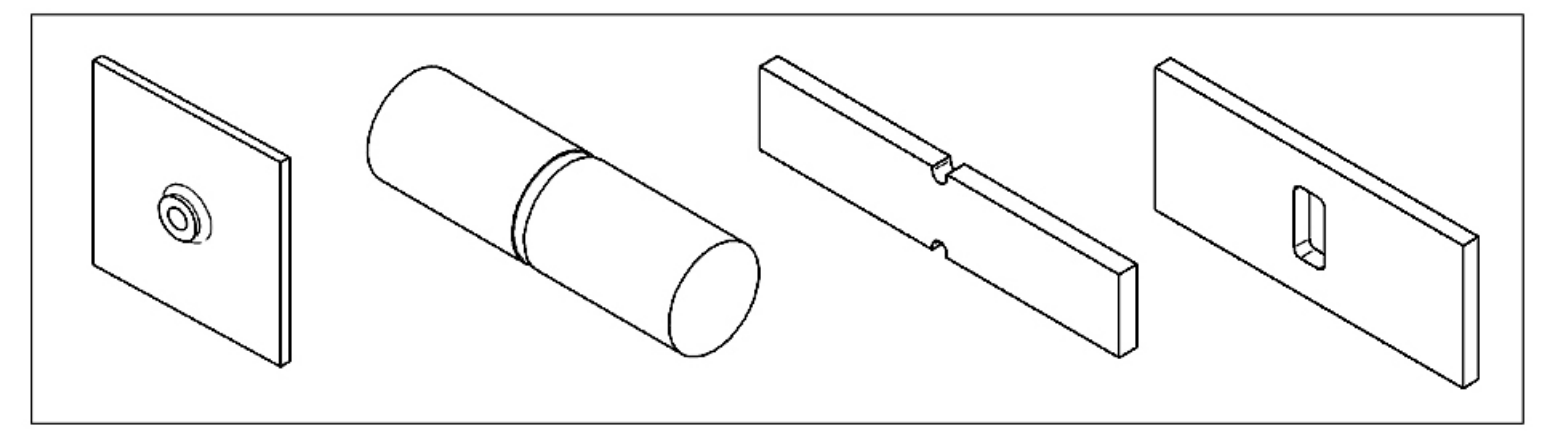

Auszug aus den verwendeten Bauteilgeometrien

- · Analysen im linear-elastischen Bereich
- Berechnungen jeweils mit AEK und AMK (MECHANICA)
- Modelle jeweils mit einfachen und höherwertigen Elementen (ANSYS)
- Berechnungen wurden ggf. mit Volumen- und Scheiben- bzw. Schalenelementen durchgeführt
- Gegenüberstellung der numerischen Ergebnisse

### MECHANICA University Edition WF5.0

In Pro/ENGINEER integriertes FE-Programm

- Grafische Bedienoberfläche / Iconbasiert
- Übernahme der Geometrie- und Materialdaten direkt aus dem CAD-Programm Pro/ENGINEER
- Analysen nach der "p-Methode"

#### Prinzip der "p-Methode"

Steigerung der Genauigkeit durch Erhöhen der Polynomordnung der Formfunktionen

• Wird von MECHANICA adaptiv gesteuert

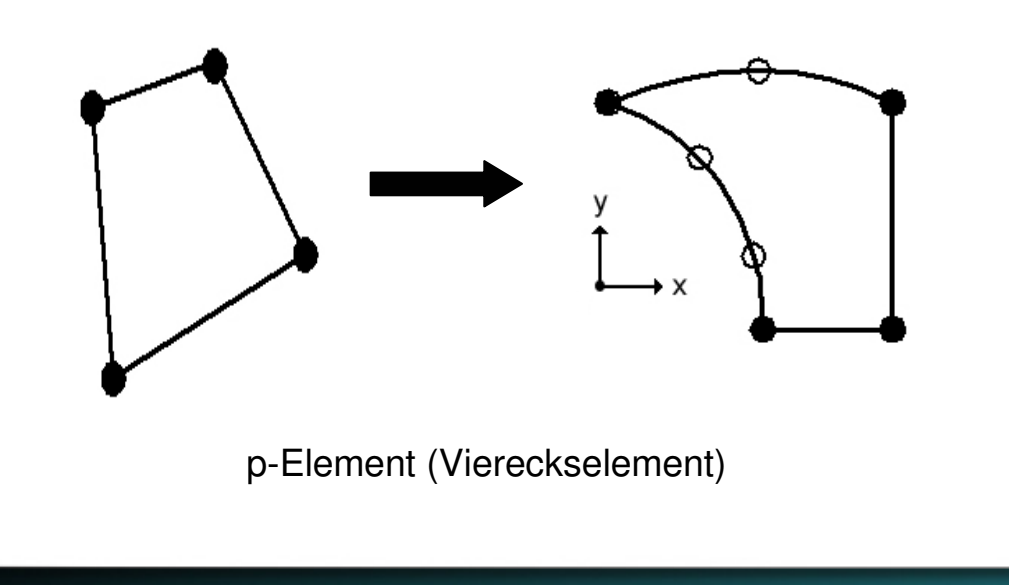

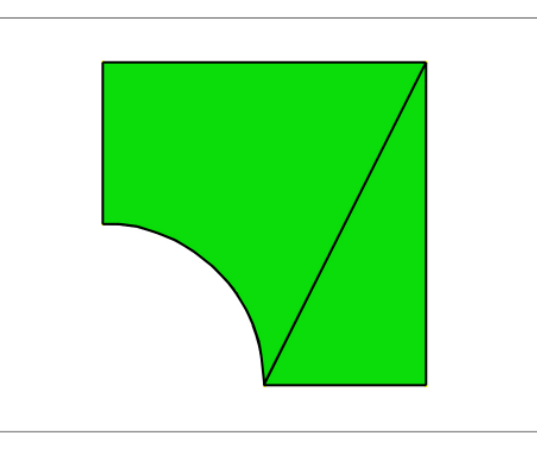

Diskretisierung der Bohrung durch ein einziges p-Element möglich

### MECHANICA University Edition WF5.0

#### Adaptive Einschritt-Konvergenz (AEK):

- Abschätzen des Fehlers anhand der ungeglätteten Elementspannungen nach dem ersten Rechendurchlauf (Polynomgrad 3)
- Anpassen der Polynomordnung an den jeweiligen Elementkanten
- Ausgabe des Ergebnisses nach dem zweiten Rechendurchlauf

#### Adaptive Mehrfach-Konvergenz (AMK):

- Vergleichen der Ergebnisse von zwei aufeinander folgenden Rechendurchläufen mit den Benutzervorgaben
- Anpassen der Polynomordnung an den jeweiligen Elementkanten vor dem nächsten Rechendurchlauf
- Dieser Vorgang wird wiederholt, bis die vom Benutzer festgelegten Konvergenzkriterien erfüllt sind

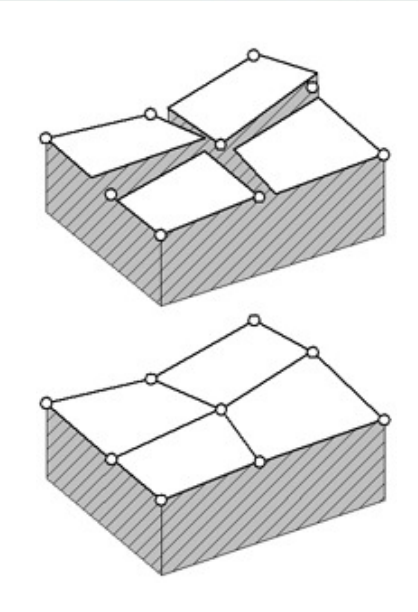

Elementspannungen, oben ungeglättet

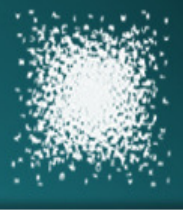

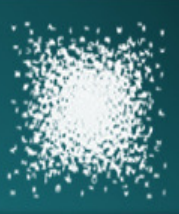

### ANSYS CLASSIC ED 11.0

Eigenständiges General-Purpose FE-Programm

- Grafische Bedienoberfläche / Kommandozeilenbasiert
- Import von Geometriedaten aus separaten CAD-Programmen möglich (z.B. IGES Format)
- Analysen nach der "h-Methode" und der "p-Methode"

### Prinzip der "h-Methode"

Steigerung der Genauigkeit durch das Erhöhen der Elementanzahl

- Kann von ANSYS adaptiv gesteuert werden
- Manuelle Steuerung über das "Meshtool" möglich

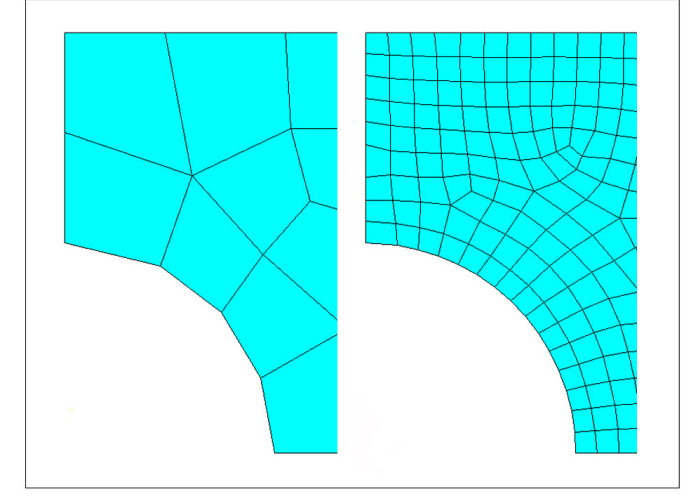

Diskretisierung der Bohrung mit vier Elementen, mit 15 Elementen (rechts)

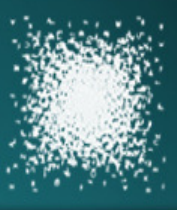

### ANSYS CLASSIC ED 11.0

#### **Scheibenelemente**

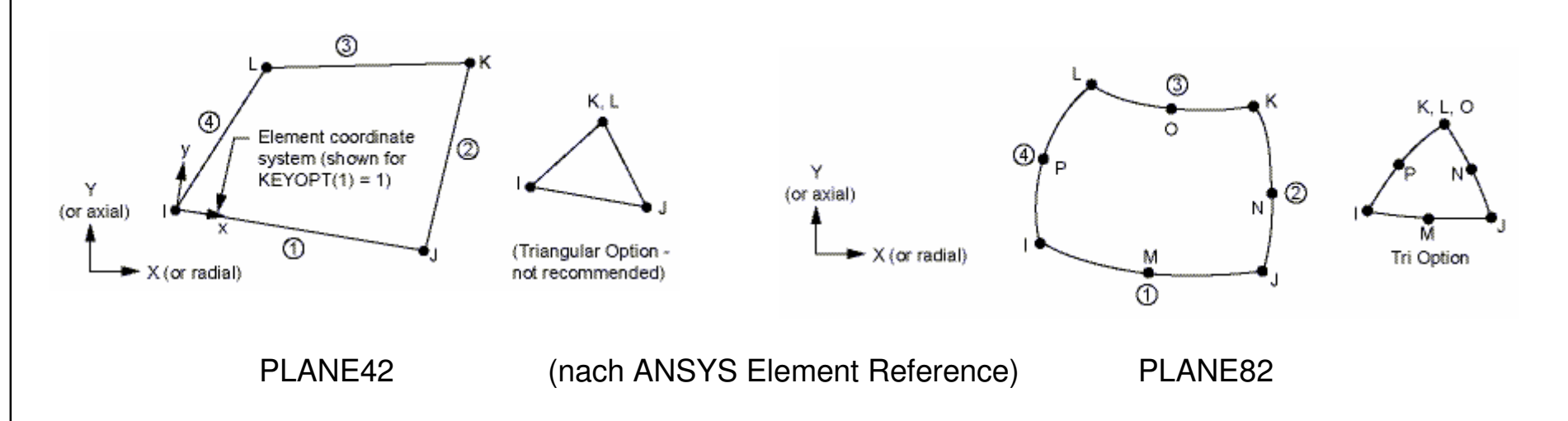

#### Steigerung der Genauigkeit durch höherwertige Elemente:

- PLANE42 Element (lineare Formfunktionen)
- PLANE82 Element (quadratische Formfunktionen) → Bessere Diskretisierung irregulärer Bauteilgeometrien

Bauteildicke kann bei diesen Elementen im Elementansatz berücksichtigt werden

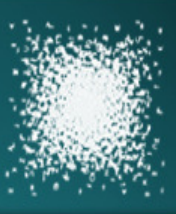

### ANSYS CLASSIC ED 11.0

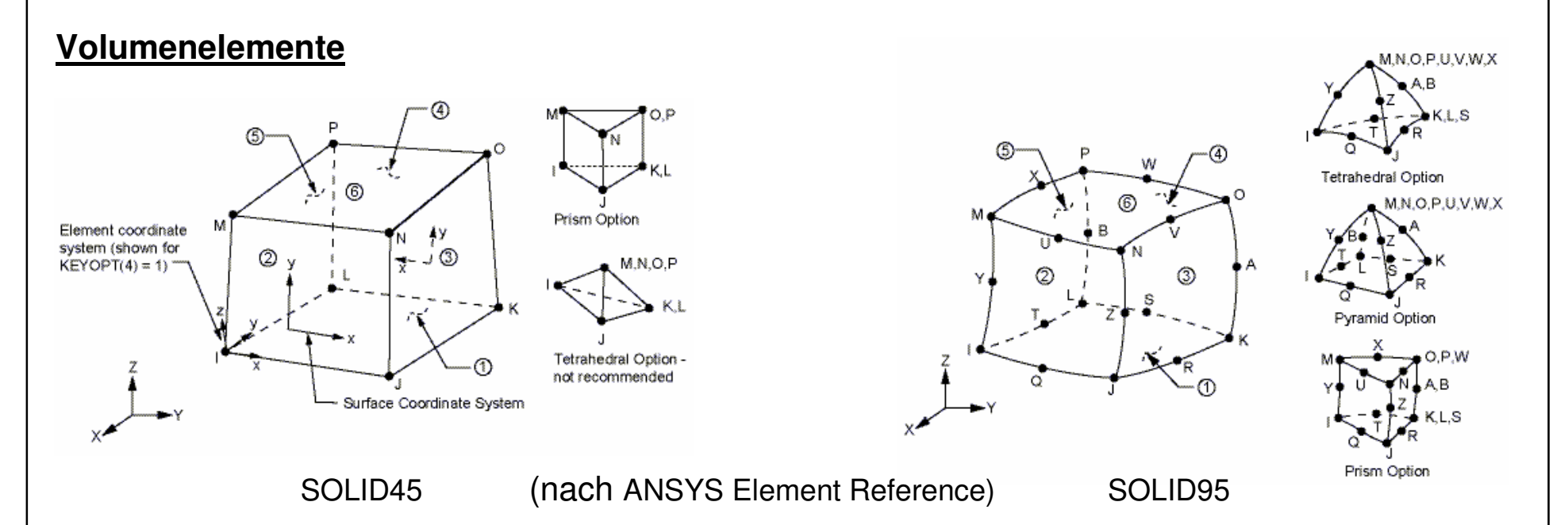

#### Steigerung der Genauigkeit durch höherwertige Elemente:

- SOLID45 Element (lineare Formfunktionen) → 8 Knoten, 3 Fre
- SOLID95 Element (quadratische Formfunktionen)
- → 8 Knoten, 3 Freiheitsgrade pro Knoten
- $\rightarrow$  20 Knoten, 3 Freiheitsgrade pro Knoten

Höherer Berechnungsaufwand bei Verwendung von Elementen mit quadratischen Formfunktionen

#### Rundstab mit U-förmiger Kerbe (Axialkraft)

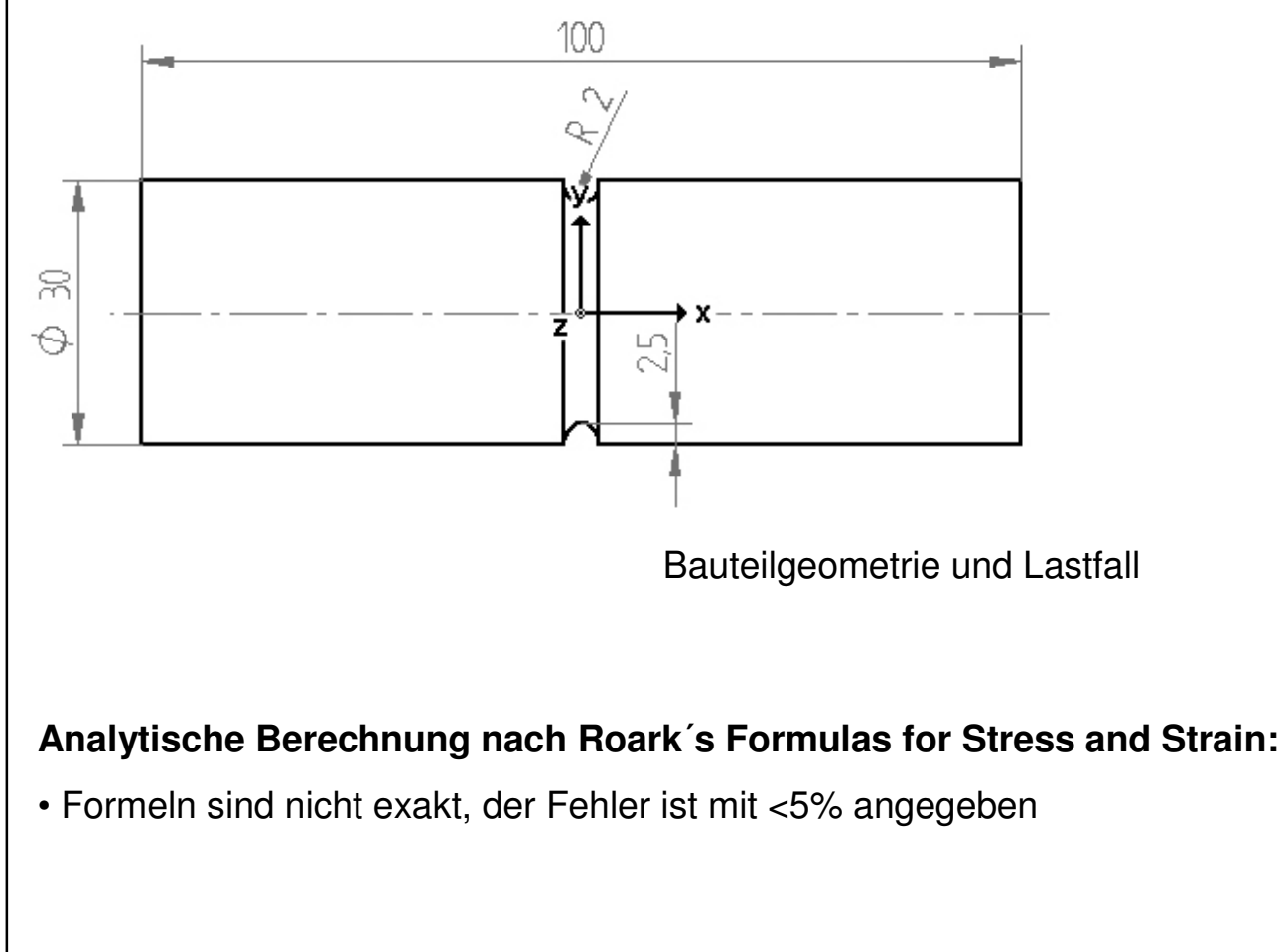

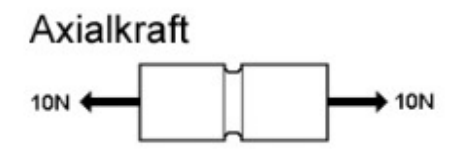

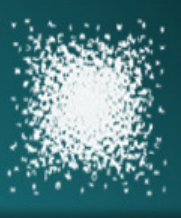

#### Erstellen des FE-Modells (MECHANICA)

#### Einstellungen AutoGEM Steuerung:

- Max. Elementgröße 40mm (Komponenten)
- Max. Elementgröße 4mm (Fläche)
- Vernetzen mit Tetraederelementen

#### Einstellungen statische Analyse (AEK):

- Max. Spannungsfehler 8%, lokaler Spannungs-
  - Fehler 10%, Plotraster 4 (Werkseinstellung)

#### Einstellungen statische Analyse (AMK):

- Polynomgrad 1-9, Grenzwert 2% Konvergenz, Plotraster 4
- Konvergieren auf lokale Verschiebung, lokale Dehnungsenergie, RMS-Spannung

### MECHANICA FE-Netz (links, ohne AutoGEM Vorgaben)

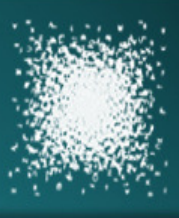

### Berechnungsbeispiel (1)

#### Erstellen des FE-Modells (ANSYS)

#### Vernetzen der Querschnittsfläche:

- Vernetzen mit PLANE82 Elementen
- Unterteilung 18 Elemente (Länge)
- Unterteilung 4 Elemente (Radius)

#### Erzeugen des Volumenmodells:

- Rotation der Querschnittsfläche
- Unterteilung 6 Elemente pro 90°
- Volumenelemente (SOLID95) werden hierbei automatisch mit generiert

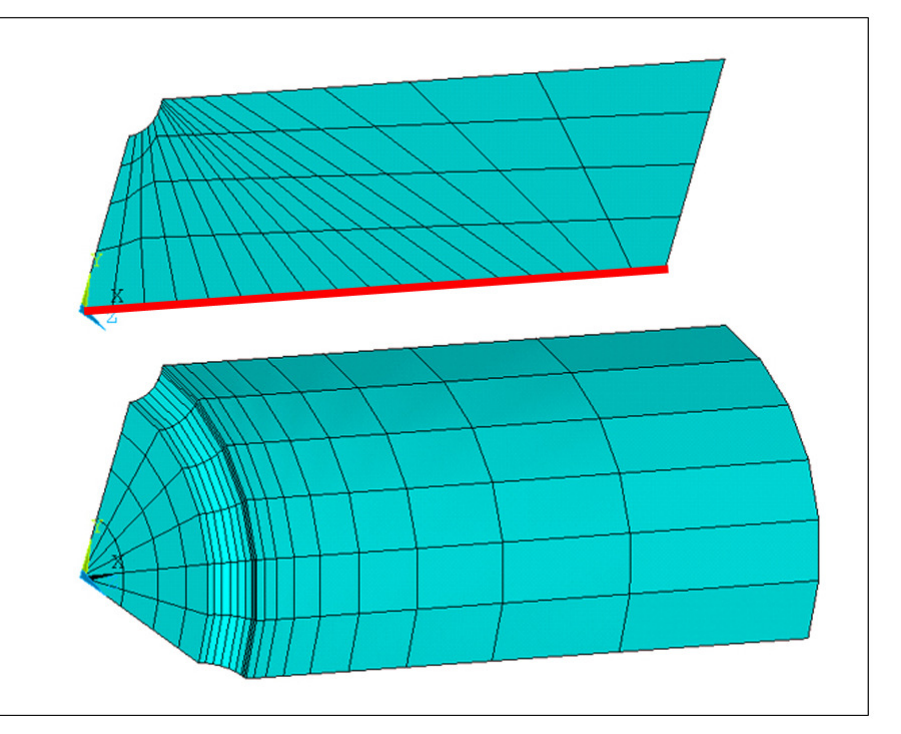

ANSYS FE-Netz (SOLID95 Modell)

Anmerkung: Die Abbildung zeigt das Modell des ersten Rechendurchlaufs → Netzverfeinerung notwendig

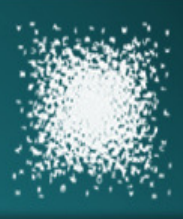

#### Numerische Ergebnisse

|                        | MECHANICA       |                 | ANSYS   |         |
|------------------------|-----------------|-----------------|---------|---------|
| Elemente               | Tetraeder (AEK) | Tetraeder (AMK) | SOLID45 | SOLID95 |
| Anzahl                 | 141             | 141             | 1056    | 984     |
| CPU-Zeit [s]           | 1,33            | 3,56            | 2,78    | 4,78    |
| Max. Verschiebung [mm] | 3,50E-6         | 3,50E-6         | 3,49E-6 | 3,49E-6 |
| Max. Spannung [MPa]    | 5,26E-2         | 5,22E-2         | 5,22E-2 | 5,13E-2 |

Maximale Spannung analytisch  $\rightarrow$  5,06E-2 MPa

#### Relative Abweichung der numerischen und analytischen Ergebnisse für die max. Spannung:

| Rel. Abweichung [%] | 4,03 | 3,16 | 3,16 | 1,38 |
|---------------------|------|------|------|------|
|---------------------|------|------|------|------|

• Geringe Abweichungen der numerischen Lösungen (Verschiebung, Spannung)

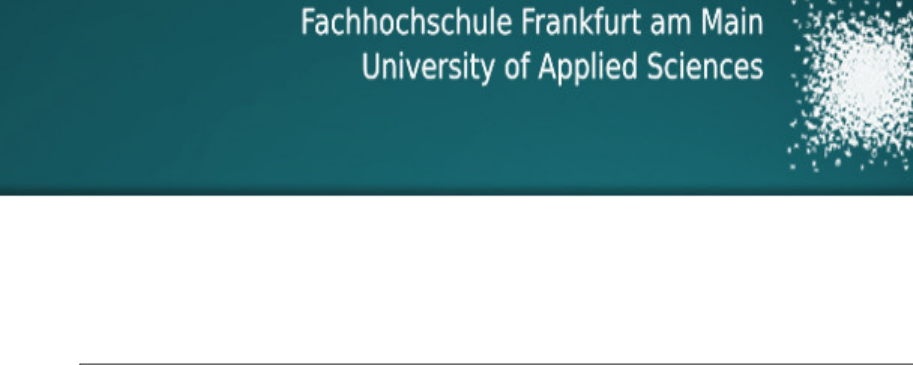

#### Farbplot der Verschiebung

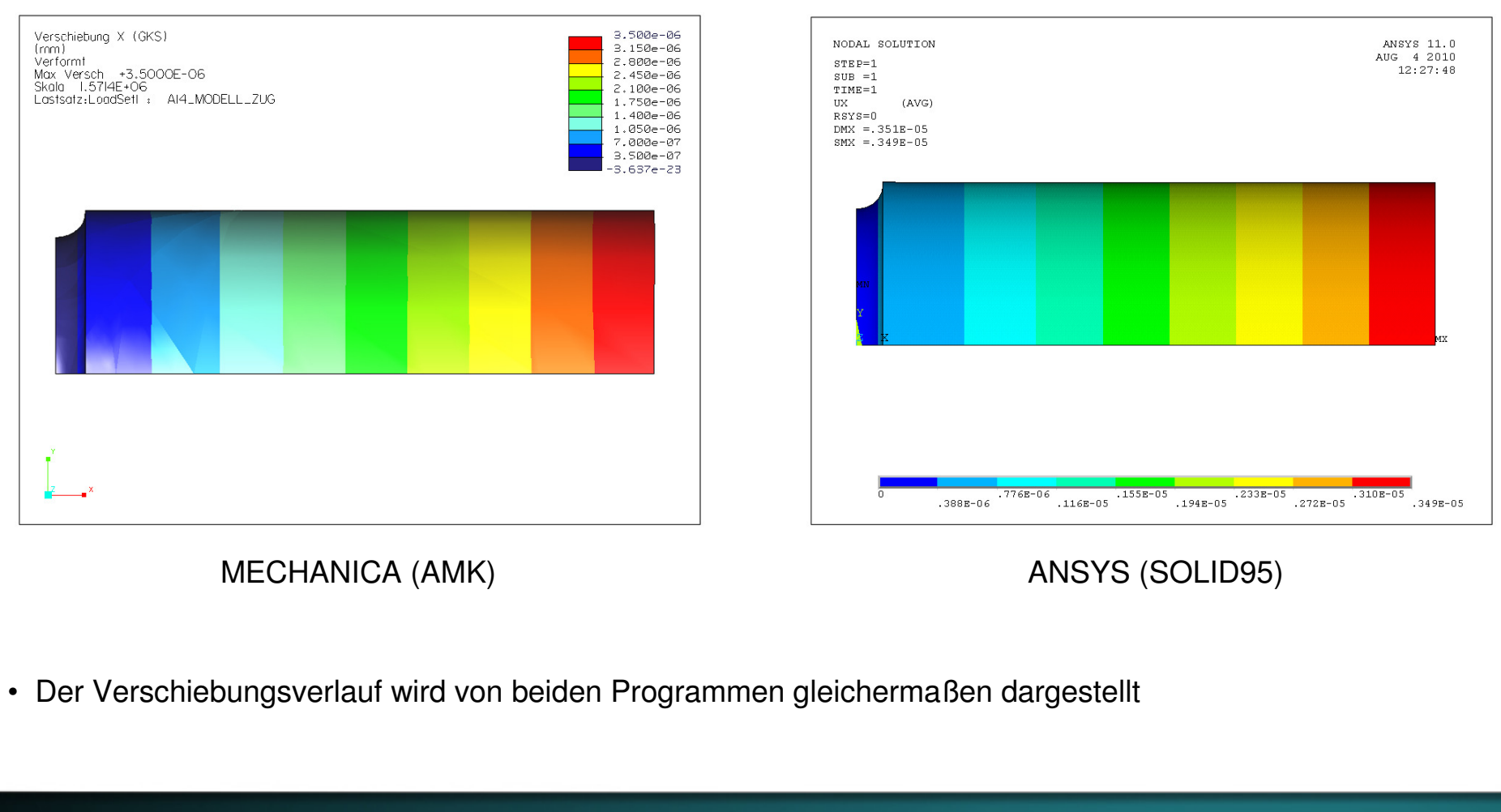

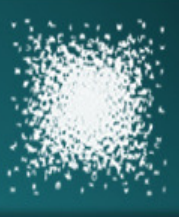

#### Farbplot der Normalspannung

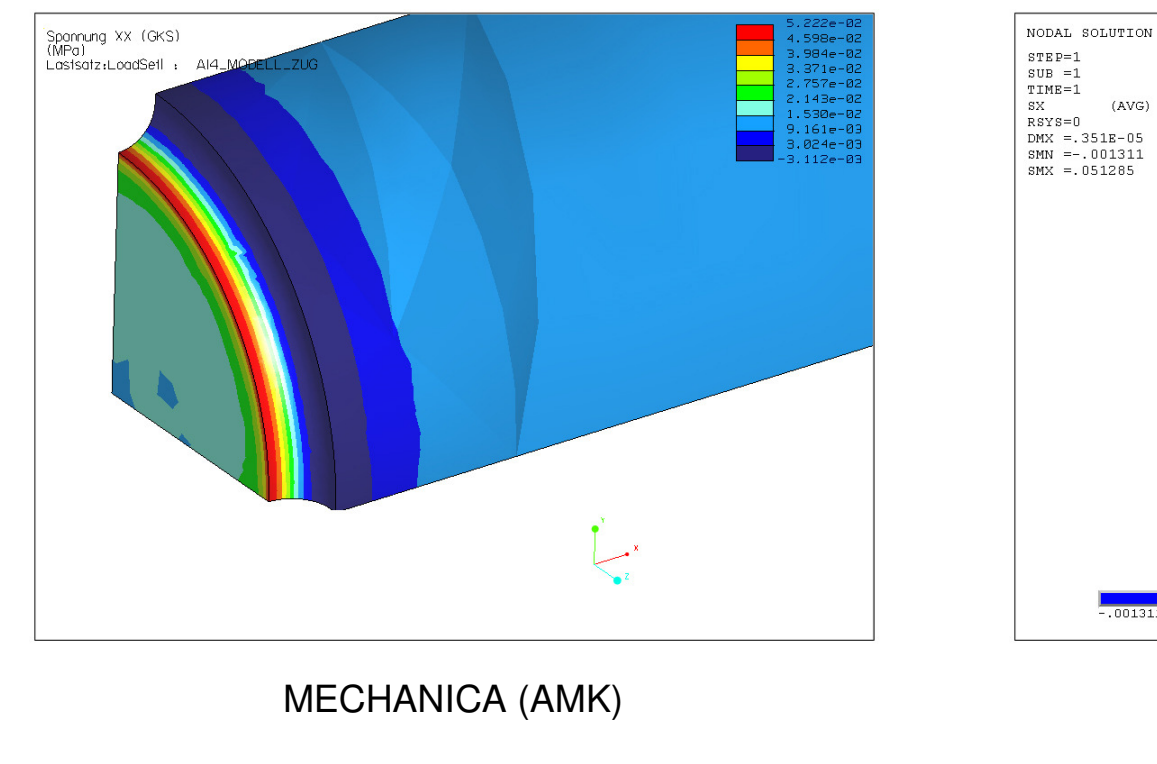

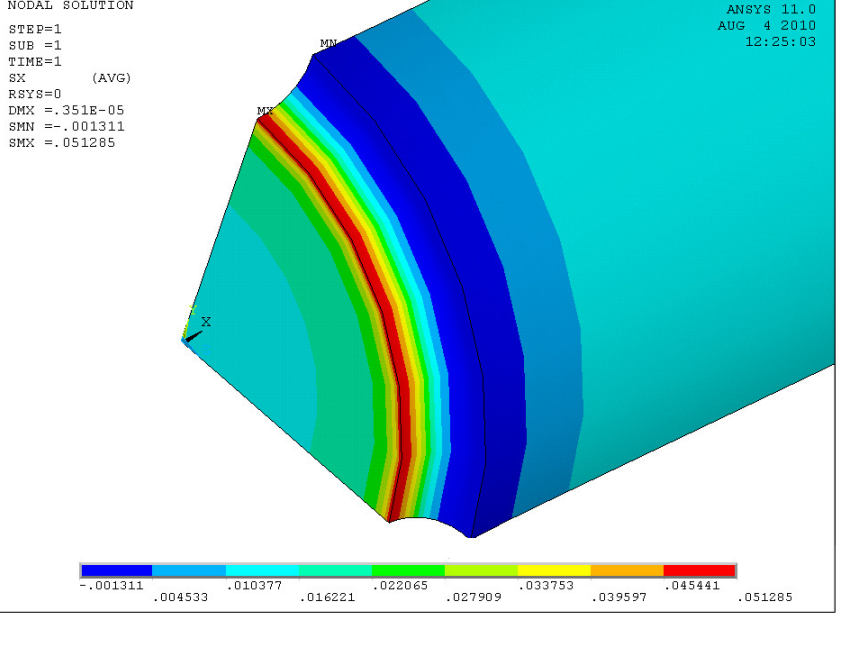

ANSYS (SOLID95)

• Gute Übereinstimmung in der Darstellung des Spannungsverlaufs

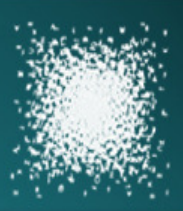

#### Balken mit konstanter Flächenlast

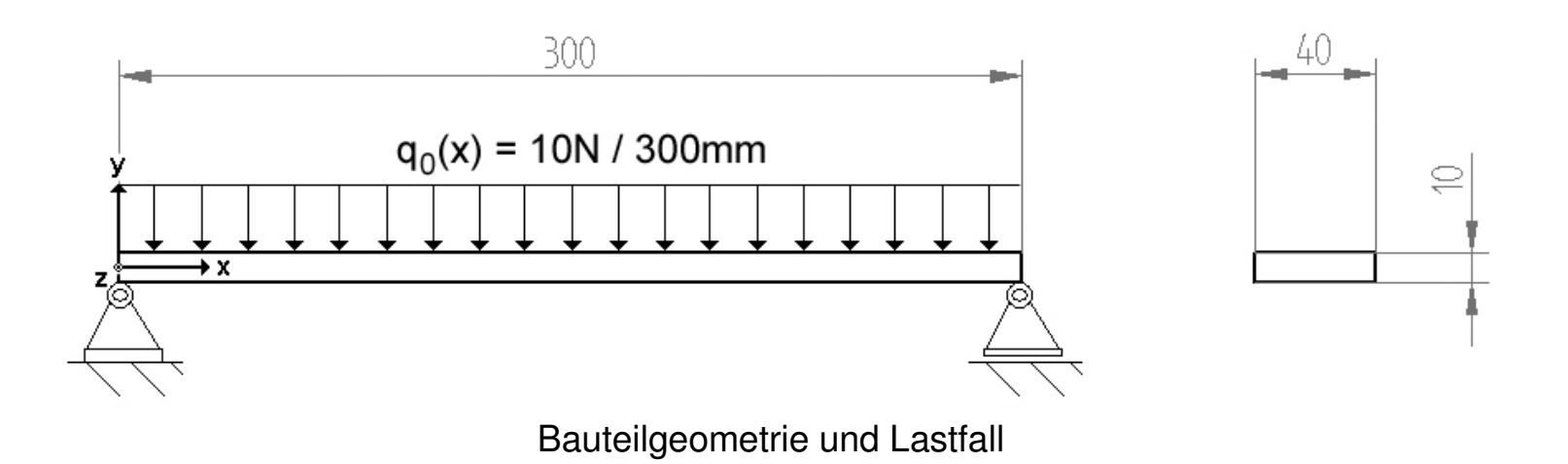

#### Analytische Berechnung über die DGL der Biegelinie:

Annahme: Die Schubspannungen sind wesentlich kleiner als die Biegespannungen und können daher vernachlässigt werden (max. Schubspng. / max. Biegespng. < 5%)

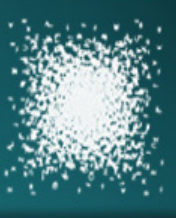

#### Erstellen des FE-Modells (MECHANICA)

#### AutoGEM Einstellungen:

- Kantenverteilung 12 Knoten / Intervall 1,0 (Länge)
- Kantenverteilung 3 Knoten / Intervall 1,0 (Breite)
- Vernetzen mit Tetraederelementen

#### Einstellungen statische Analyse (AEK):

 Max. Spannungsfehler 8%, lokaler Spannungs-Fehler 10%, Plotraster 4 (Werkseinstellung)

#### Einstellungen statische Analyse (AMK):

- Polynomgrad 1-9, Grenzwert 2% Konvergenz, Plotraster 4
- Konvergieren auf lokale Verschiebung, lokale Dehnungsenergie, RMS-Spannung

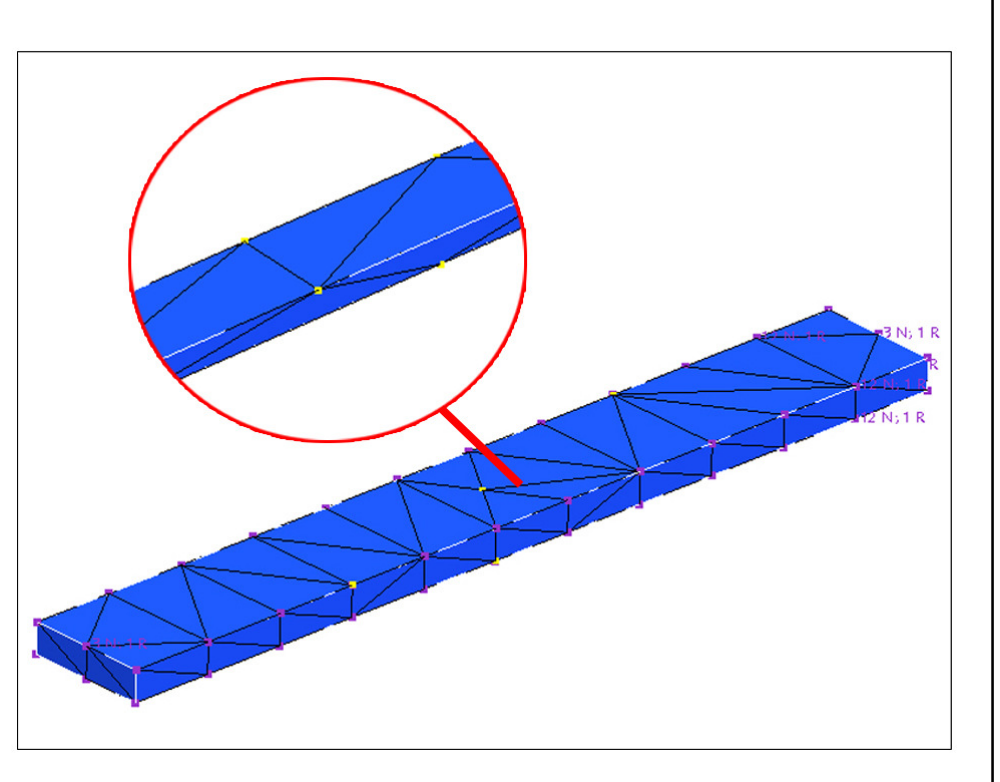

MECHANICA FE-Netz (oben, ohne AutoGEM Vorgaben)

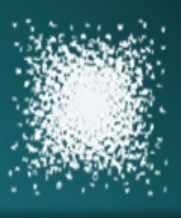

### Berechnungsbeispiel (2)

#### Numerische Ergebnisse (Verschiebung)

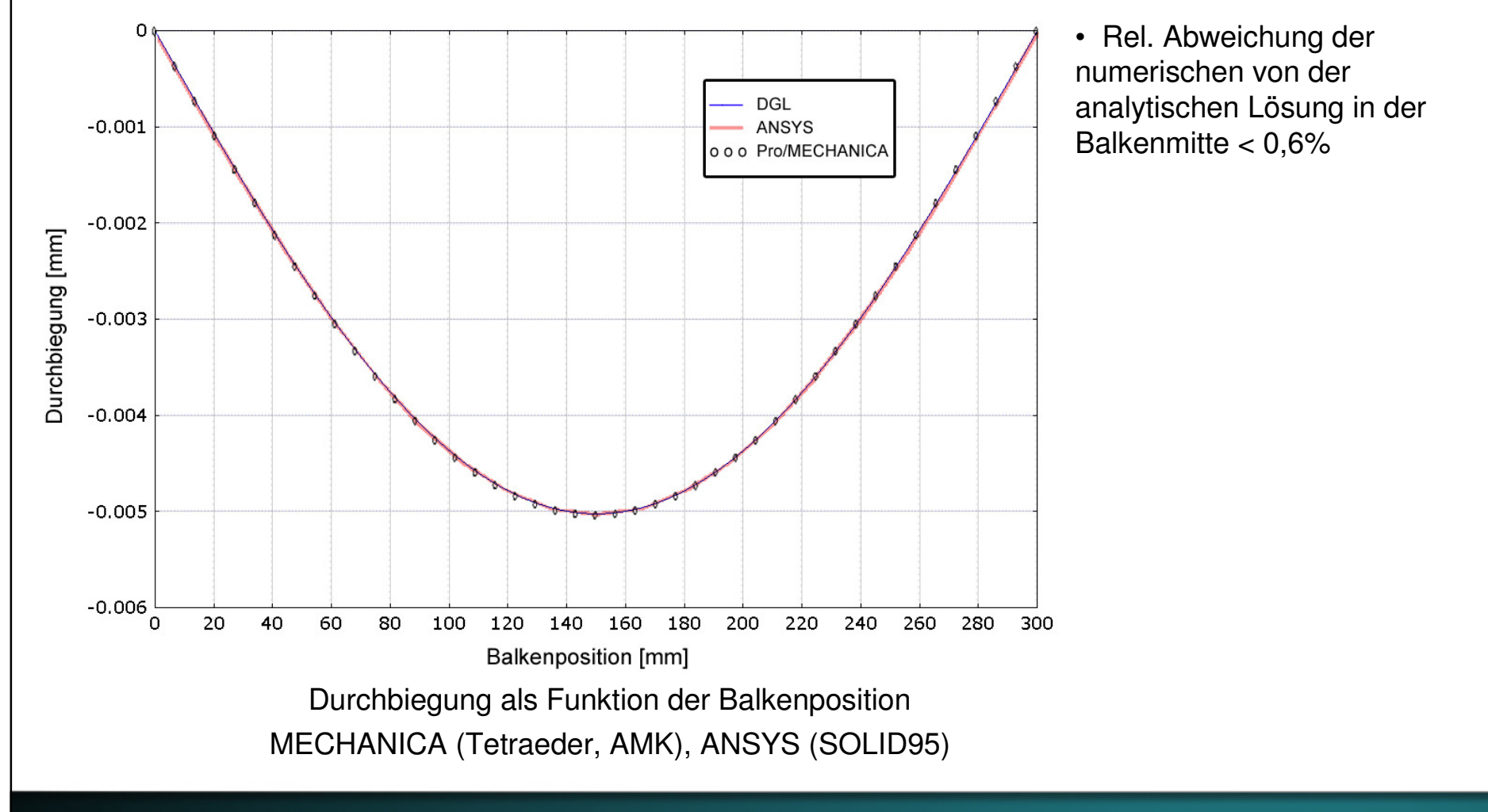

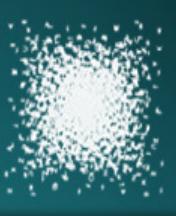

#### Farbplot der Verschiebung

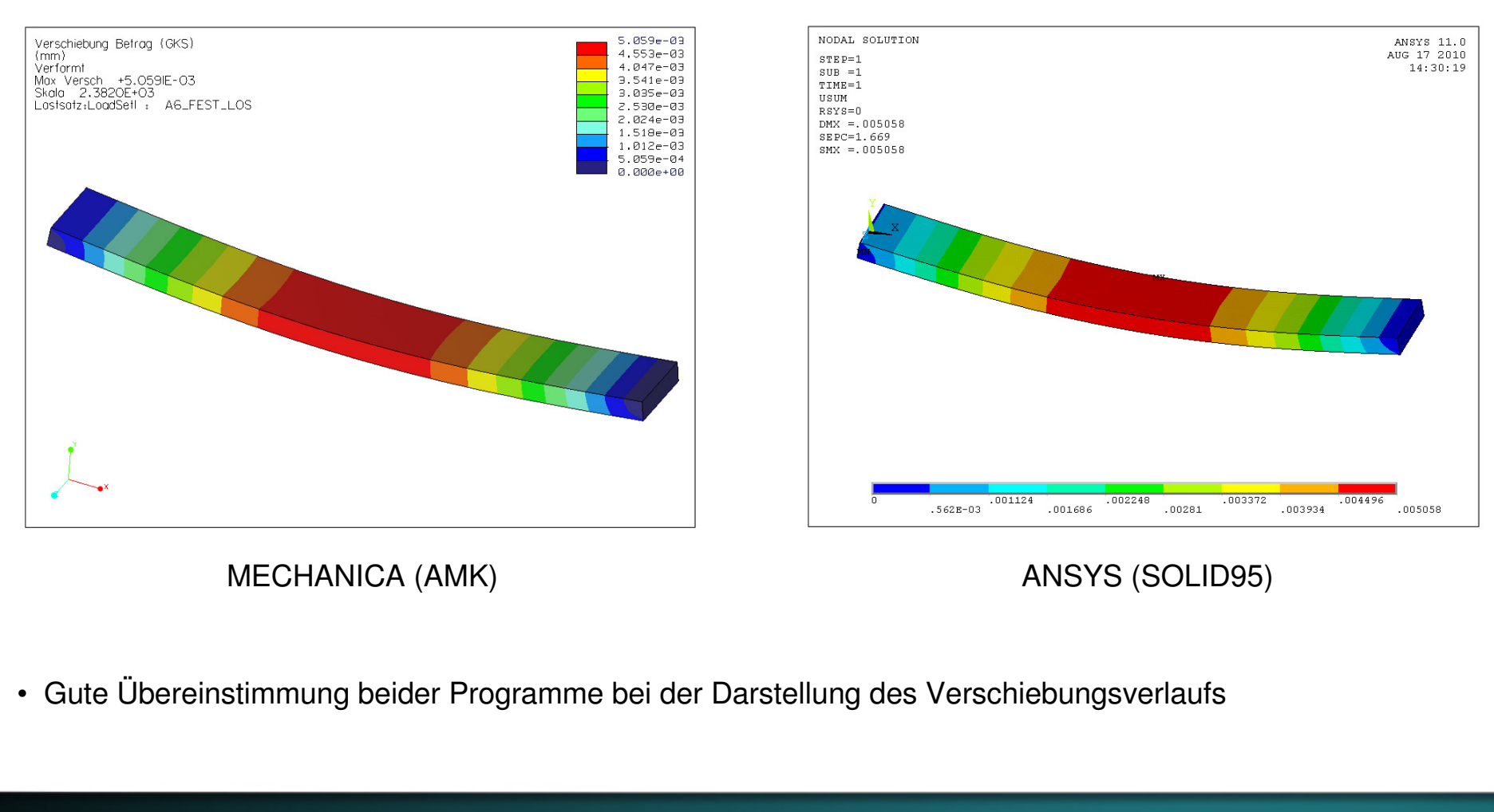

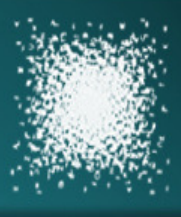

### Berechnungsbeispiel (2)

#### Numerische Ergebnisse (Biegespannung)

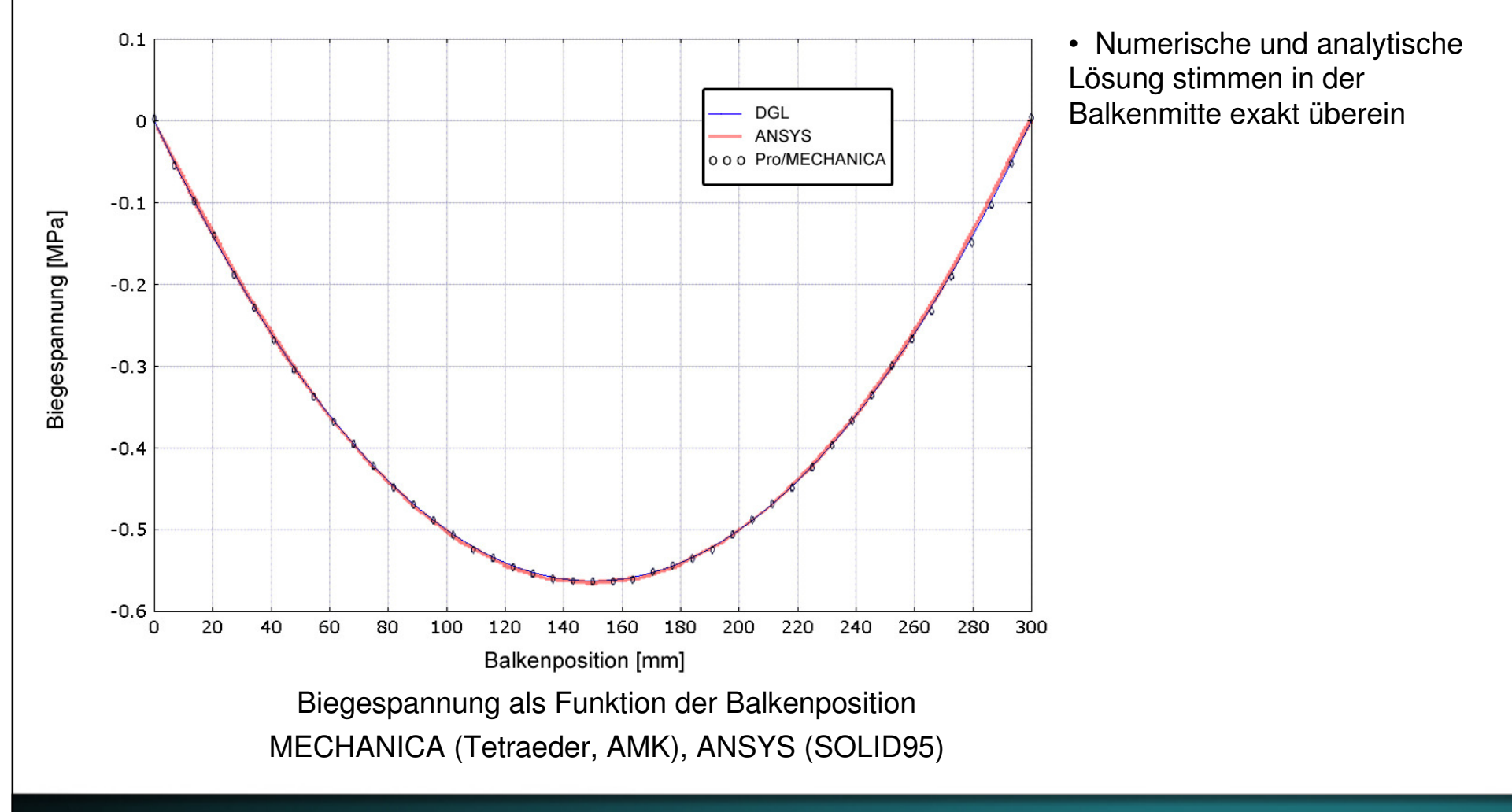

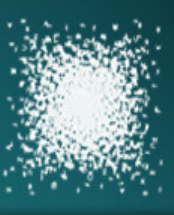

#### Farbplot der Biegespannung

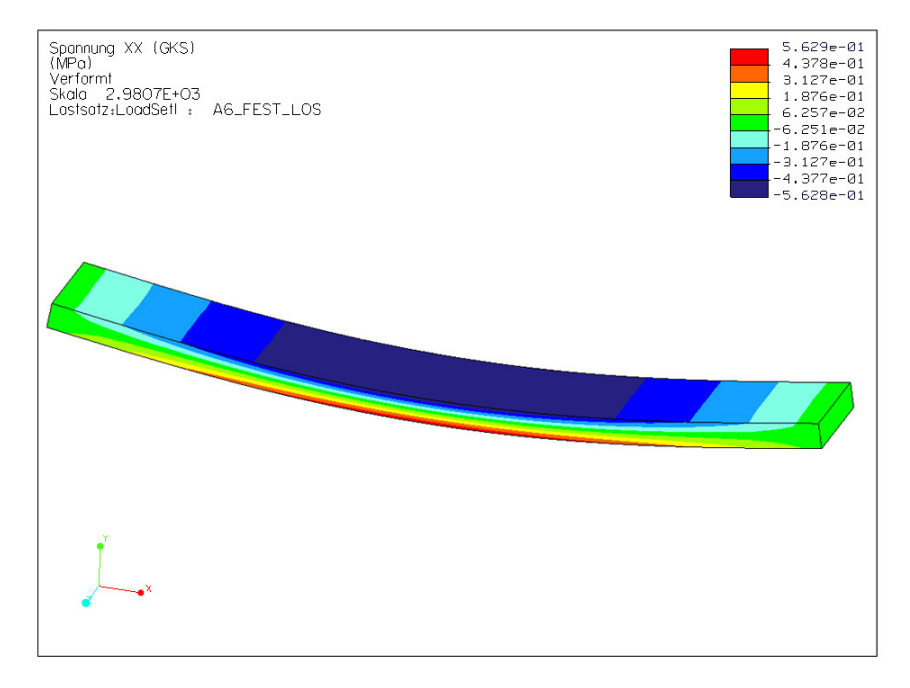

MECHANICA (AMK)

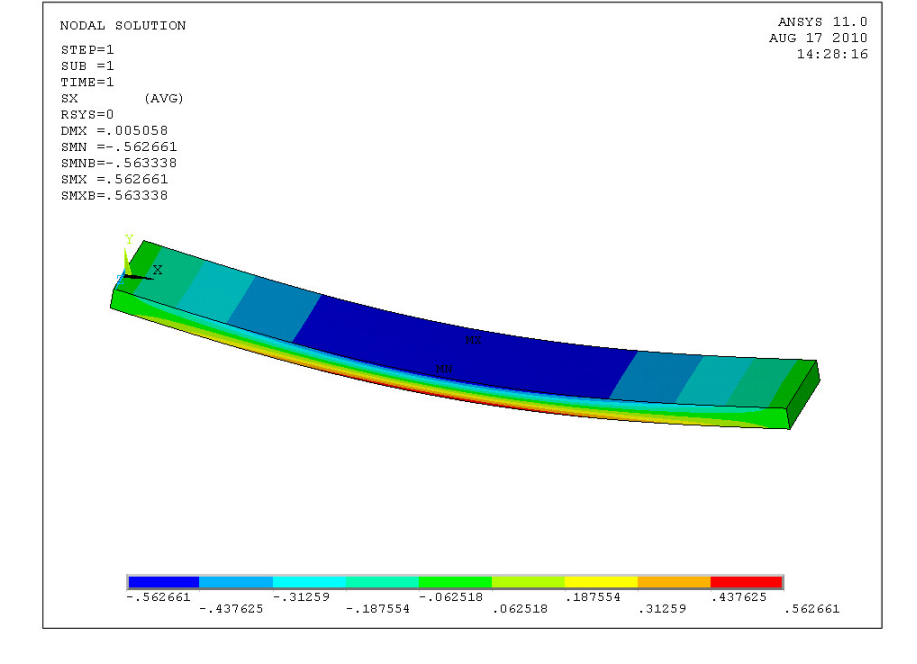

ANSYS (SOLID95)

Gleichwertige Darstellung des Spannungsverlaufs

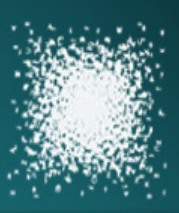

#### Platte mit Bohrung

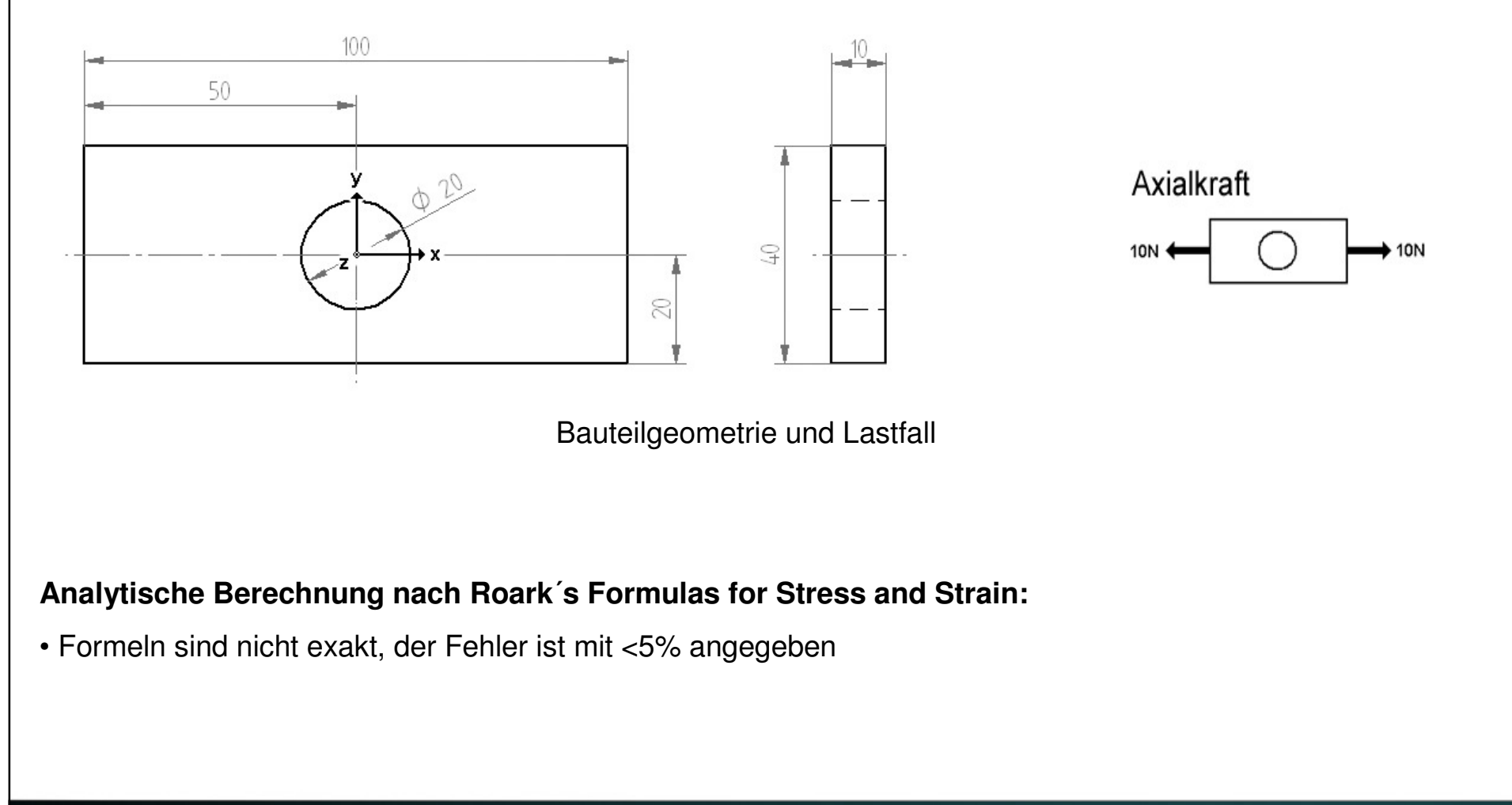

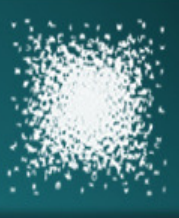

#### Erstellen des FE-Modells (MECHANICA)

#### AutoGEM Einstellungen:

- Max. Elementgröße 8mm (Fläche)
- Vernetzen mit Tetraederelementen

#### Einstellungen statische Analyse (AEK):

 Max. Spannungsfehler 8%, lokaler Spannungs-Fehler 10%, Plotraster 4 (Werkseinstellung)

#### Einstellungen statische Analyse (AMK):

- Polynomgrad 1-9, Grenzwert 5% Konvergenz, Plotraster 4
- Konvergieren auf lokale Verschiebung, lokale Dehnungsenergie, RMS-Spannung

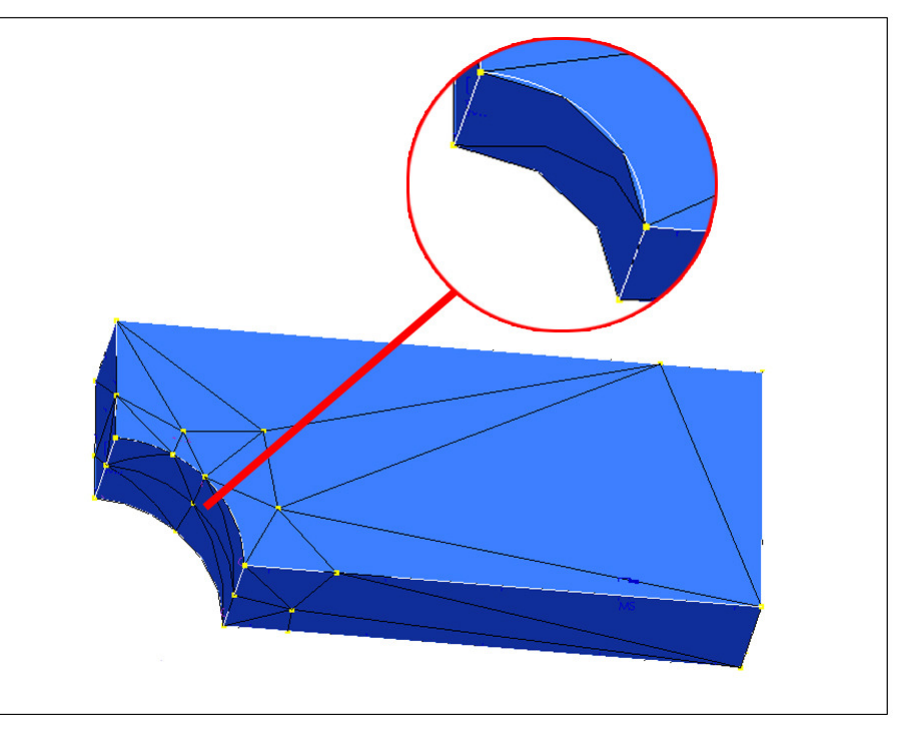

MECHANICA FE-Netz (oben, ohne AutoGEM Vorgaben)

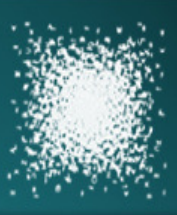

#### Erstellen des FE-Modells (ANSYS)

#### Vernetzen der Querschnittsfläche:

- Vernetzen mit PLANE42 Elementen
- Erhöhen der Elementdichte im Bereich der Bohrung

#### Erzeugen des Volumenmodells:

- Extrudieren der Querschnittsfläche
- Unterteilung 2 Elemente (Breite)
- Volumenelemente (SOLID45) werden hierbei automatisch mit generiert

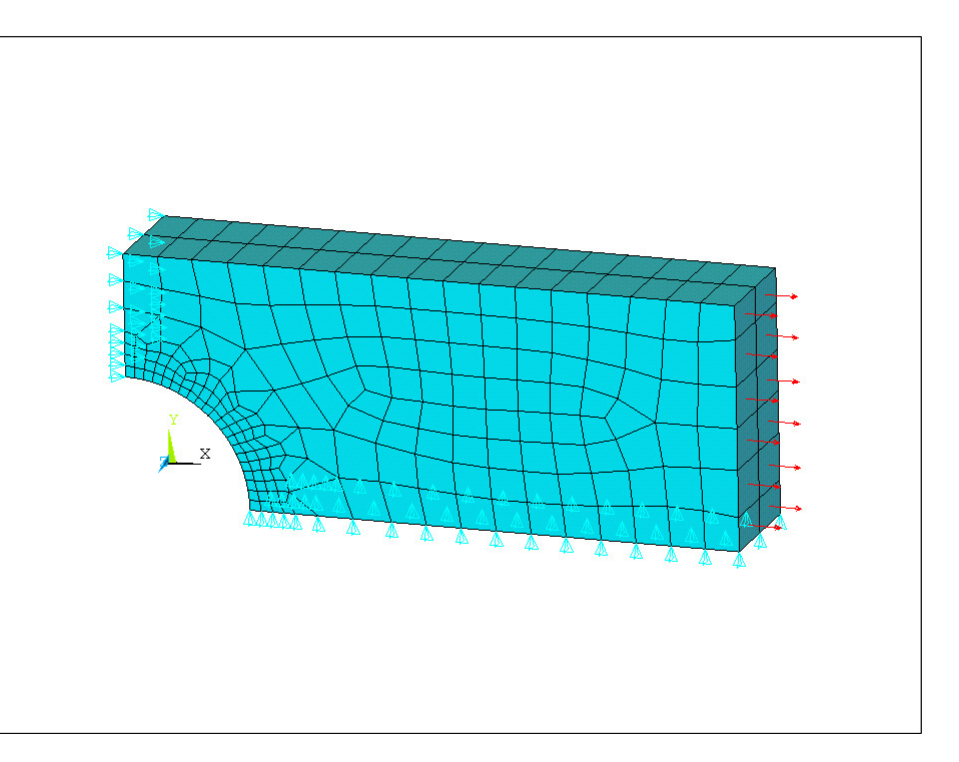

ANSYS FE-Netz (SOLID45)

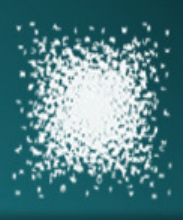

#### Numerische Ergebnisse

|                        | MECHANICA       |                 | ANSYS   |         |
|------------------------|-----------------|-----------------|---------|---------|
| Elemente               | Tetraeder (AEK) | Tetraeder (AMK) | SOLID45 | SOLID95 |
| Anzahl                 | 64              | 64              | 398     | 294     |
| CPU-Zeit [s]           | 1,03            | 2,09            | 2,29    | 3,16    |
| Max. Verschiebung [mm] | 7,87E-6         | 7,91E-6         | 7,89E-6 | 7,91E-6 |
| Max. Spannung [MPa]    | 0,111           | 0,112           | 0,112   | 0,113   |

Maximale Spannung analytisch  $\rightarrow$  0,108 MPa

#### Relative Abweichung der numerischen und analytischen Ergebnisse für die max. Spannung:

|--|

• Geringe Abweichungen der numerischen Lösungen (Verschiebung, Spannung)

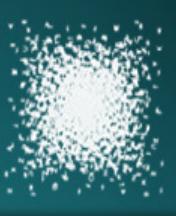

#### Farbplot der Normalspannung

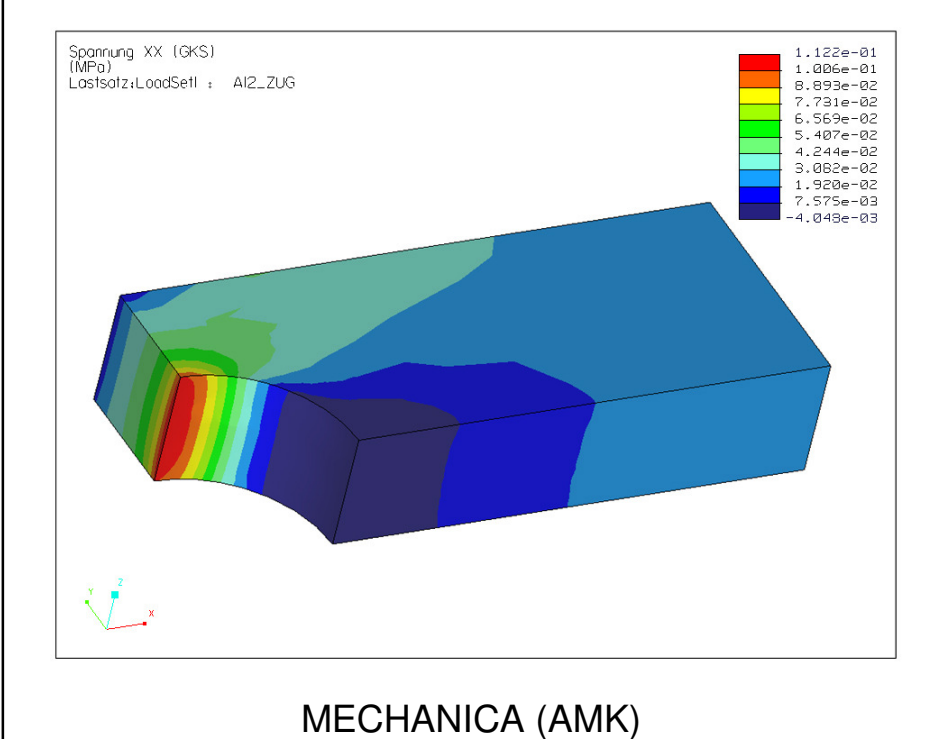

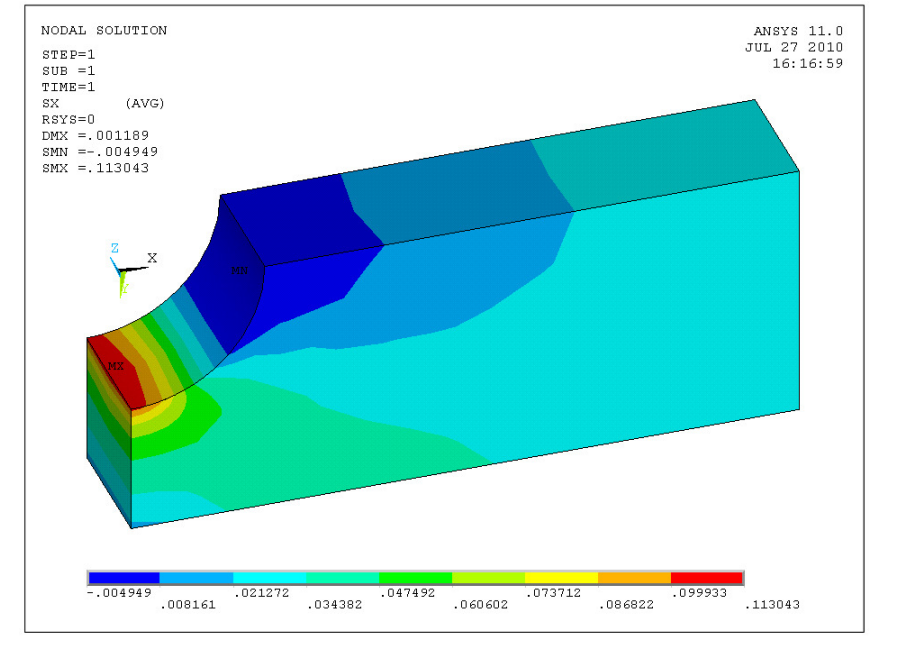

ANSYS (SOLID95)

• Der Spannungsverlauf wird von beiden Programmen gleichermaßen dargestellt

## Zusammenfassung der Ergebnisse

#### Mittlere Abweichung zwischen numerischer und analytischer Lösung

Werte bezogen auf die maximale Spannung

| 14 Analysen      | MECHANICA                       |      | ANSYS   |         |
|------------------|---------------------------------|------|---------|---------|
| Elemente         | Tetraeder (AEK) Tetraeder (AMK) |      | SOLID45 | SOLID95 |
| Ø Abweichung [%] | 2,97                            | 2,54 | 3,36    | 2,46    |

| 7 Analysen       | MECHANICA     |               | ANSYS   |         |
|------------------|---------------|---------------|---------|---------|
| Elemente         | Schalen (AEK) | Schalen (AMK) | PLANE42 | PLANE82 |
| Ø Abweichung [%] | 1,16          | 1,14          | 1,14    | 0,92    |

- Beide Programme erzielen bei den berechneten Modellen vergleichbare Resultate
- Geringer Unterschied zwischen AEK und AMK (max. Spannungen)

## Zusammenfassung der Ergebnisse

### Gesamt Berechnungsdauer

Angegebene Zeit ist die Summe der Berechnungsdauer aller Modelle

| 14 Analysen  | MECHANICA       |                 | ANSYS   |         |
|--------------|-----------------|-----------------|---------|---------|
| Elemente     | Tetraeder (AEK) | Tetraeder (AMK) | SOLID45 | SOLID95 |
| CPU-Zeit [s] | 26,6            | 67,8            | 58,6    | 146,1   |

| 7 Analysen   | MECHANICA     |               | MECHANICA ANSYS |         |
|--------------|---------------|---------------|-----------------|---------|
| Elemente     | Schalen (AEK) | Schalen (AMK) | PLANE42         | PLANE82 |
| CPU-Zeit [s] | 5,2           | 7,1           | 15,0            | 14,7    |

• MECHANICA benötigte zum Berechnen der Beispiele insgesamt weniger Zeit

• Wesentliche Zeiteinsparung bei Verwendung der AEK, insbesondere bei Volumenelementen

Anmerkung: CPU-Zeit entspricht der gesamt Berechnungsdauer auf allen Prozessorkernen und ist hier nur als Anhaltswert zu verstehen, da diese mit dem jeweiligen Auslastungsgrad des Systems variieren kann

## Zusammenfassung der Ergebnisse

#### **MECHANICA aus Sicht des Benutzers**

- Kurze Einarbeitungsdauer (Übersichtliche Bedienoberfläche, Icon Basiert)
- Zügiges Arbeiten möglich (Preprocessing → Integration in CAD Programm)
- Unkomplizierte Bedienung z.B. beim Aufbringen von Momenten (Gesamtlast auf Punkt)

#### Vorteile der p-Methode:

- FE-Modelle enthalten weniger Elemente
- Das FE-Netz bleibt während der Konvergenzanalyse erhalten (kein Re-Meshing erforderlich)
- Vermeidung von Fehlern durch falsche Elementwahl (wenige unterschiedliche Elementtypen notwendig)

# Ich bedanke mich für die Aufmerksamkeit und freue mich

auf Ihre Diskussionsbeiträge

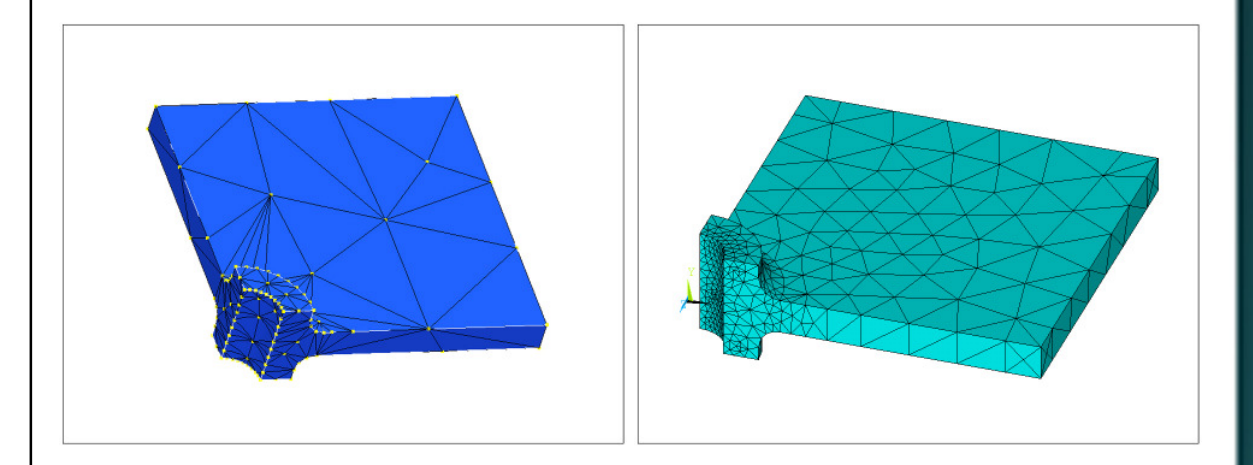

Fachhochschule Frankfurt am Main University of Applied Sciences

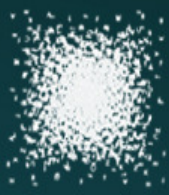

### Literatur / Angaben zum System

#### Literatur:

[1] Roark's Formulas for Stress and Strain 7th Edition; Warren C.Young, G. Bundynas;

McGraw-Hill 2002; ISBN: 0-07-121059-8

[2] ANSYS Release 9.0 Tutorial; Kent L. Lawrence;

SDC Publications 2005; ISBN: 1-58503-254-9

[3] Pro/MECHANICA Tutorial Structure Release 2001-Integrated Mode; R. Toogood;

SDC Publications 2001; ISBN: 1-58503-031-7-2

[4] ANSYS Release 11.0 Documentation

[5] Pro/ENGINEER Wildfire 5.0 Documentation

#### System:

Intel ® Core™ 2CPU, E8400/3.00GHz / 1,98GB RAM / Windows ® XP Professional SP3

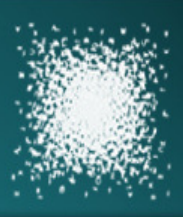